## ACSI app downloaden

Stap 1: Surf naar <u>https://www.campingcard.nl/</u>

Klik nu rechtsboven op 'App', zoals aangeduid op de foto hieronder

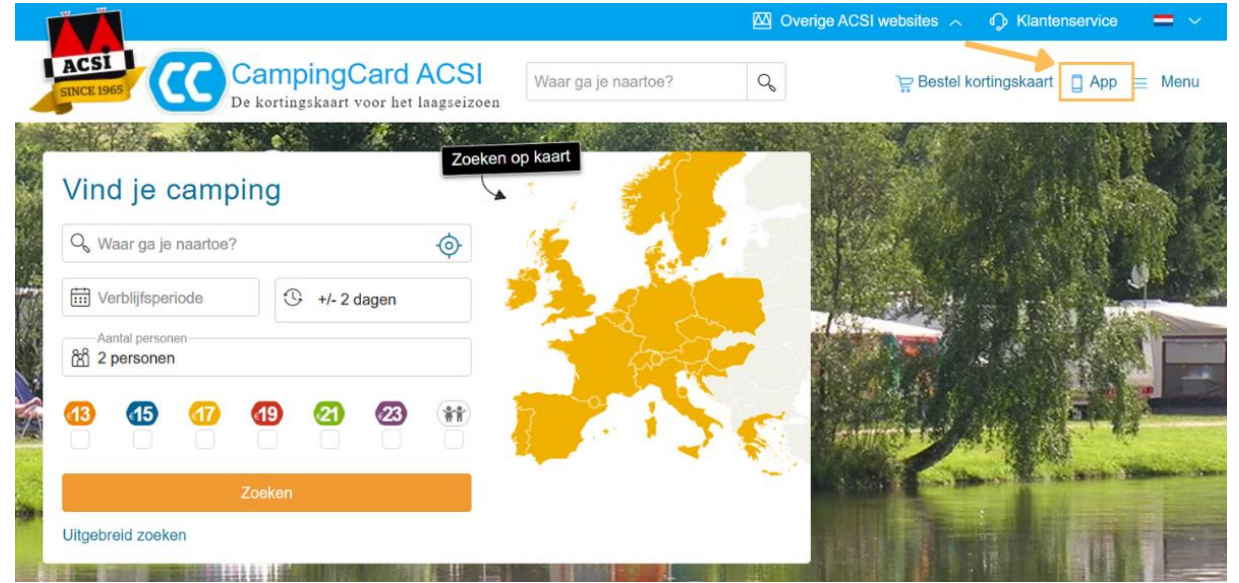

# Stap 2: Scroll op de volgende pagina verder naar de sectie 'Bestel hier toegang tot de CampingCard ACSI-app'

In het kader rechts, bij 'Ja, ik heb CampingCard ACSI 2023 en wil de app', klik je op 'Bestel nu'.

| Campir<br>De kortingsk                                                                                                    | aart voor het laagseizoen Waar ga je i                                                                                                    | naartoe? 🔍                                                                                                    | P Bestel kortingskaart 📋 App 😑 Menu                                                                                                    |
|----------------------------------------------------------------------------------------------------|----------------------------------------------------------------------------------------------------|----------------------------------------------------------------------------------------------------|----------------------------------------------------------------------------------------------------|
|                                                                                                    |                                                                                                    |                                                                                                    |                                                                                                    |
| Altijd een camping of                                                                                                    | Zoek en boek een plek                                                                                                    | Beoordeel een                                                                                                    | Bewaar uw favorieten                                                                                                    |
| camperplaats in de                                                                                                    | die bij u past                                                                                                    | camping                                                                                                    |                                                                                                    |
| buurt                                                                                                    | Onze informatie is uitgebreid en                                                                                                    | Hulp nodig bij bet maken van uw                                                                                                    | U kunt een camping of camperplaats                                                                                                    |
| Op basis van locatiebepaling ziet u<br>welke campings of camperplaatsen in<br>uw buurt liggen. Waar in Europa u ook<br>bent. Gebruik het Vlaggetje om<br>handmatig een locatie in te<br>+ Lees meer | objectief. Stel filters in en vind heel<br>eenvoudig een camping of<br>camperplaats die aan uw wensen<br>voldoet. En op steeds meer campings<br>kunt u<br>+ Lees meer | keuze? In de app leest u<br>beoordelingen van andere<br>kampeerders én kunt u ook zelf<br>eenvoudig een beoordeling invullen.<br>Geen<br>+ Lees meer | toevoegen aan uw favorieten. Zo stelt<br>u een lijstje samen met plekken die<br>interessant vindt. Dat gaat heel<br>eenvoudig:<br>+ Lees meer |

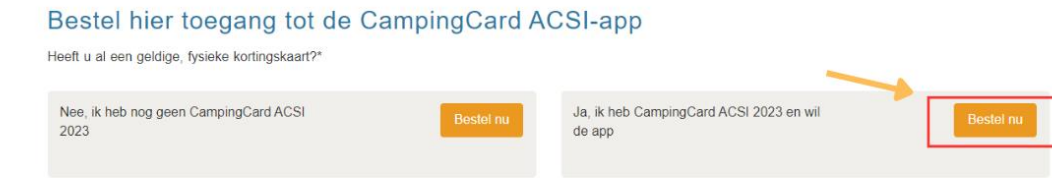

#### Stap 3: Vul jouw unieke code in

Vul je unieke code in en klik op verzenden.

|                                                                                                    |                                                                                                    | 🖾 Overige ACS                                                                                                    | 6l websites 🧄 🖓                                                         | Klantenservice  | = ~    |
|----------------------------------------------------------------------------------------------------|----------------------------------------------------------------------------------------------------|----------------------------------------------------------------------------------------------------|-------------------------------------------------------------------------|-----------------|--------|
| ACSI<br>SINCE 1965 CampingCard ACSI<br>De kortingskaart voor het laagseizoen                                                                       | Waar ga je naartoe?                                                                                                    | 0                                                                                                    | 定 Bestel korting                                                        | gskaart 📋 App 😑 | ⊟ Menu |
| Ket de unieke code op uw CampingCa<br>matie of tot de camping- én camperpla<br>Let op: heeft u een CampingCard ACSI in<br>Download de CampingCard, | uw unieke code<br>ard ACSI-kortingskaart kunt u t<br>atseninformatie in de app. Doe<br>uw unieke code hieronder in:<br>nclusief app aangeschaft, dan hoe<br>ACSI-app in de appstore en log in | e in<br>toegang bestellen to<br>e dit voordat u de ap<br>Verzenden<br>If u hier geen toegang i<br>met uw 'Mijn ACSI-acci | t de campinginfor-<br>p download en vul<br>meer te bestellen.<br>ount'. |                 |        |

#### Stap 4: Aankoop afronden

1. Op de volgende vind je een overzicht van je aankoop, het totaalbedrag is echter € 0,00 door de toevoeging van je unieke code.

#### Klik nu op 'Ga door naar afrekenen'

## Winkelwagen

|                   |                                           |       |        |           | Samenvatting                                                        |        |
|-------------------|-------------------------------------------|-------|--------|-----------|---------------------------------------------------------------------|--------|
| Item              |                                           | Prijs | Aantai | Subtotaal | Verzendkosten                                                       | ~      |
| Camp              | ingCard ACSI-app 2023                     | €3,99 | 1      | € 3,99    | Derekenen                                                           |        |
|                   |                                           |       |        |           | Subtotaal                                                           | € 3,99 |
|                   |                                           |       |        |           | VKT gratis CCA-App-2023<br>(bijverkoop<br>camperplaatseninformatie) | -€3,99 |
|                   |                                           |       |        |           | Ordertotaal                                                         | €0,00  |
| Wijzigen Item ver | rwijderen                                 |       |        |           | Kortingscode toevoegen                                              | ^      |
|                   |                                           |       |        |           | Vul hier uw code in                                                 |        |
|                   | CampingCard ACSI-app 2023 (camperplaatsen | )     |        |           | VKT-2023-NXRAY                                                      |        |
|                   | In winkelwagen                            | €5    | 5,99   | €5,99     | Cancel Coupon                                                       | _      |
|                   |                                           |       |        |           | Ga door naar<br>afrekenen                                           |        |

2. Vul op de volgende pagina je bezorggegevens in

| New 7 datases               |              |     | Uw winkelm                            | nandje                                    |       |
|-----------------------------|--------------|-----|---------------------------------------|-------------------------------------------|-------|
| lling Address               |              |     | Winkelwa                              | gen subtotaal                             | € 3,9 |
| Voornaam                    |              |     | VKT gratis<br>(bijverkoo<br>camperpla | s CCA-App-2023<br>p<br>aatseninformatie)  | -€3,9 |
| Tussenvoegsel               |              |     | Ordertota                             | al                                        | €0,0  |
| Achternaam                  |              |     | 1 artikelen                           | in winkelwagen                            | ~     |
| Bedrijfsnaam<br>(optioneel) | VKT          |     |                                       | CampingCard ACSI-app<br>2023<br>Aantal: 1 | €3,9  |
| Plaats / Stad *             | Destelbergen |     |                                       |                                           |       |
| Postcode *                  | 9070         |     |                                       |                                           |       |
| Country *                   | België       | ~   |                                       |                                           |       |
| elefoonnummer               |              | (?) |                                       |                                           |       |

- 3. Voor deze bestelling is geen betaalmethode vereist.
  - a. Vink wel je akkoord met de algemene voorwaarden en betaalplicht aan, na het lezen ervan.
- 4. Plaats de bestelling door op 'Bestelling plaatsen' te klikken.

| Betaalmethode                                                                                                    |                   |
|----------------------------------------------------------------------------------------------------|-------------------|
| Geen betaalinformatie vereist                                                                                                    |                   |
| Ja, ik meld mij aan voor de CampingCard ACSI nieuwsbrief en ontvang maximaal 1 keer per<br>week een e-mail met o.a. campingtips, nieuws en aanbiedingen. |                   |
| Ja, ik ga akkoord met de algemene voorwaarden en plaats een bestelling met betaalplicht.                                                                 |                   |
| Bestelling plaatsen                                                                                                    |                   |
| 5. Bestelbevestiging                                                                                                    |                   |
| Wij hebben uw bestelling ontvangen                                                                                                    | Print bevestiging |

#### Uw ordernummer is 1000128851

U ontvangt een e-mail ter bevestiging met de details van uw bestelling en een link om de voortgang te kunnen volgen. Klik hier om een kopie van uw bestelbevestiging te printen.

Ga verder met winkelen

### Stap 5: App downloaden

Je ontvangt nu een bevestigingsmail van je bestelling op het e-mailadres van je ACSI-account. Deze mail bevat een gedetailleerd stappenplan om de app vlot te downloaden. Klik in de mail op '**Bekijk hier het stappenplan**' om naar het stappenplan te gaan.

#### Bedankt voor uw bestelling

Beste mevrouw Ukshinaj,

Hartelijk dank voor uw bestelling van een van de ACSI kwaliteitsproducten. Mocht u nog vragen hebben, raadpleeg dan de veelgestelde vragen op onze website. Informatie over levertijden vindt u hier.

#### CampingCard ACSI-app installeren

Bij uw bestelling ontvangt u toegang tot de CampingCard ACSI-app. Bekijk hier het stappenplan om de app te installeren.